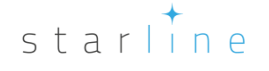

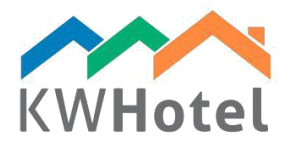

## CONNESSIONE DELLE PRENOTAZIONI

## Saprai:

- 1. Come cambiare una prenotazione individuale in un gruppo di prenotazioni
- 2. Come collegare diversi prenotazioni insieme

1. Come cambiare una prenotazione individuale in un gruppo di prenotazioni?

Passo a passo:

- 1. Apri una prenotazione individuale che vuoi cambiare in un gruppo di prenotazioni
- 2. Procedi scheda 'Altri'

**3.** Nella parte centrale dello schermo vedrai un campo con il numero '0'. Sopra lo 0 c'è un segno: 'Inserisci il numero della prenotazione che vuoi attaccare a un gruppo di prenotazioni o lascia 0 per creare un nuovo gruppo di prenotazioni'. Lascia 0 e premi Crea.

4. KWHotel aprirà una finestra di gruppo di prenotazioni

## 2. Come aggiungere una prenotazione individuale a un gruppo di prenotazioni

All'inizio è necessario trovare il numero ID di gruppo di prenotazioni che vogliamo usare. Allora apri un gruppo di prenotazioni e guarda sopra all'angolo destro. Qui trovi 'Modifica gruppo di camere numero X' dove X è il numero ID che cerchi.

Adesso procediamo con la parte principale.

**1.** Apri una prenotazione individuale che vuoi aggiungere a un gruppo di prenotazioni.

2. Procedi – scheda 'Altri'

**3.** Nella parte centrale dello schermo vedrai un campo con il numero '0'. Sopra vedrai: 'Inserisci il numero della prenotazione che vuoi attaccare a un gruppo di prenotazioni o lascia 0 per creare un nuovo gruppo di prenotazioni' Al posto dello 0 inserisci ID del gruppo prescelto.

**4.** KWHotel aprirà il tuo gruppo di prenotazioni dove le individuali prenotazioni saranno inclusi.

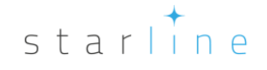

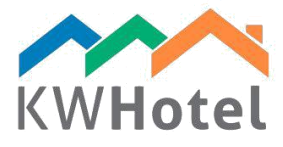

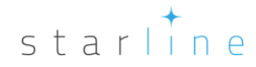